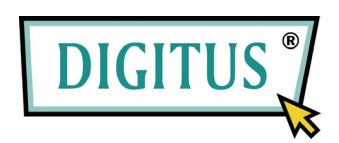

## USB SERİ DÖNÜŞTÜRÜCÜ

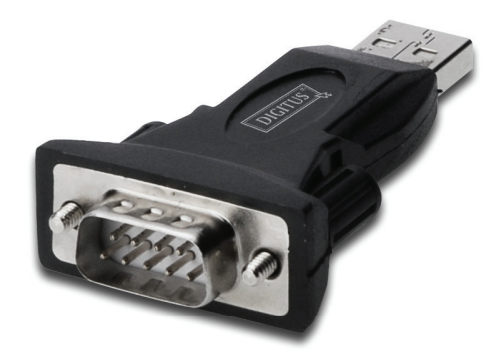

# Hızlı Kurulum Kılavuzu

(DA-70146-BA)

### Ürünümüzü kullanmaya hoş geldiniz

Adım 1: Bu ürünün CD sürücüsünü CD-ROM'a takın.

Adım 2: Aygıtı bilgisayarınızın boş bir USB bağlantı noktasına takın ve yeni donanım sihirbazını bulun, lütfen aşağıdaki şemaya bakınız:

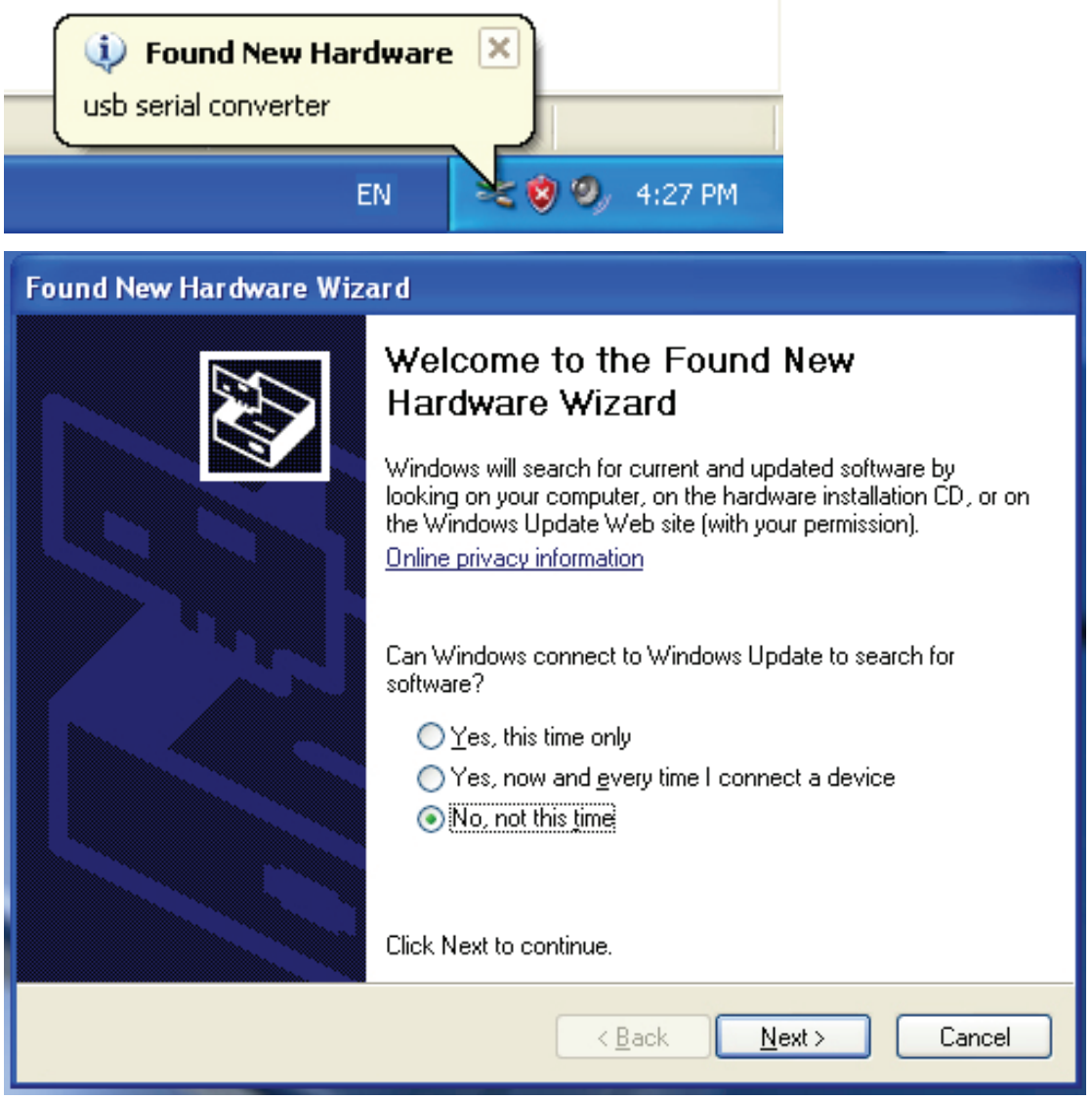

Adım 3: "Hayır, şimdi değil" seçeneğini seçin ve devam etmek için "İleri" düğmesini tıklatın.

| Found New Hardware Wizard                                                                                                    |
|----------------------------------------------------------------------------------------------------|
| It is wizard helps you install software for:         usb serial converter         It your hardware came with an installation CD or floppy disk, insert it now.         What do you want the wizard to do?         Install the software automatically (Recommended)         Install from a list or specific location (Advanced)         Click Next to continue. |
| < Back Next > Cancel                                                                                                    |

Adım 4: "Bir listeden veya belirli bir konumdan kur (Gelişmiş)" seçeneğini seçin, devam etmek için "İleri" düğmesini tıklatın.

| Found New Hardware Wizard                                                                                                    |
|----------------------------------------------------------------------------------------------------|
| Please choose your search and installation options.                                                                                                    |
| <ul> <li>Search for the best driver in these locations.</li> </ul>                                                                                             |
| Use the check boxes below to limit or expand the default search, which includes local<br>paths and removable media. The best driver found will be installed.   |
| Search removable media (floppy, CD-ROM)                                                                                                    |
| Include this location in the search:                                                                                                    |
| i:\ Browse                                                                                                    |
| O Don't search. I will choose the driver to install.                                                                                                    |
| Choose this option to select the device driver from a list. Windows does not guarantee that<br>the driver you choose will be the best match for your hardware. |
| < Back Next > Cancel                                                                                                    |

Adım 5: "Çıkarılabilir ortam (disket, CD-ROM...) ara" seçeneğini seçin, devam etmek için "İleri" seçeneğini tıklatın.

| Found New Hardware Wizard             |        |
|---------------------------------------|--------|
| Please wait while the wizard searches |        |
| usb serial converter                  |        |
| <pre>Back Next &gt;</pre>             | Cancel |

Adım 6: CD içindeki ilgili sürücüyü otomatik arayın.

| Found New Hardware Wiza                                     | rd                      |                |                                 |
|-------------------------------------------------------------|-------------------------|----------------|---------------------------------|
| Please select the best ma                                   | tch for yo              | our hardware f | rom the list below.             |
| USB Serial Conv                                             | erter                   |                |                                 |
| Description                                                 | Version                 | Manufacturer   | Location                        |
| USB Serial Converter                                        | 2.2.4.0                 | FTDI           | i:\usb 2.0 to rs232 converter\w |
| 🖙 USB Serial Converter                                      | 2.2.4.0                 | FTDI           | i:\usb 2.0 to rs232 cable\win20 |
| <                                                           | 1111                    |                | >                               |
| This driver is digitally s<br><u>Tell me why driver sig</u> | signed.<br>ning is impo | ortant         |                                 |
|                                                             |                         |                | ck Next > Cancel                |

Adım 7: İki tür donanım sihirbazı bulacaksınız, biri USB 2.0 TO RS232 Dönüştürücü için, diğeri USB 2.0 TO RS232 kablosu için. Lütfen ürününüze uygun sürücüyü seçin ve devam etmek için "İleri" düğmesini tıklatın.

| Found New H | lardware Wizard                            |
|-------------|--------------------------------------------|
| Please wa   | it while the wizard installs the software  |
| ¢           | USB Serial Converter                       |
|             | C<br>ftd2xx.dll<br>T o C:\WINDOWS\syswow64 |
|             | < Back Next > Cancel                       |

Adım 8: Sihirbaz, kurulumu ve dosyayı sisteminize kopyalamayı başlatmıştır.

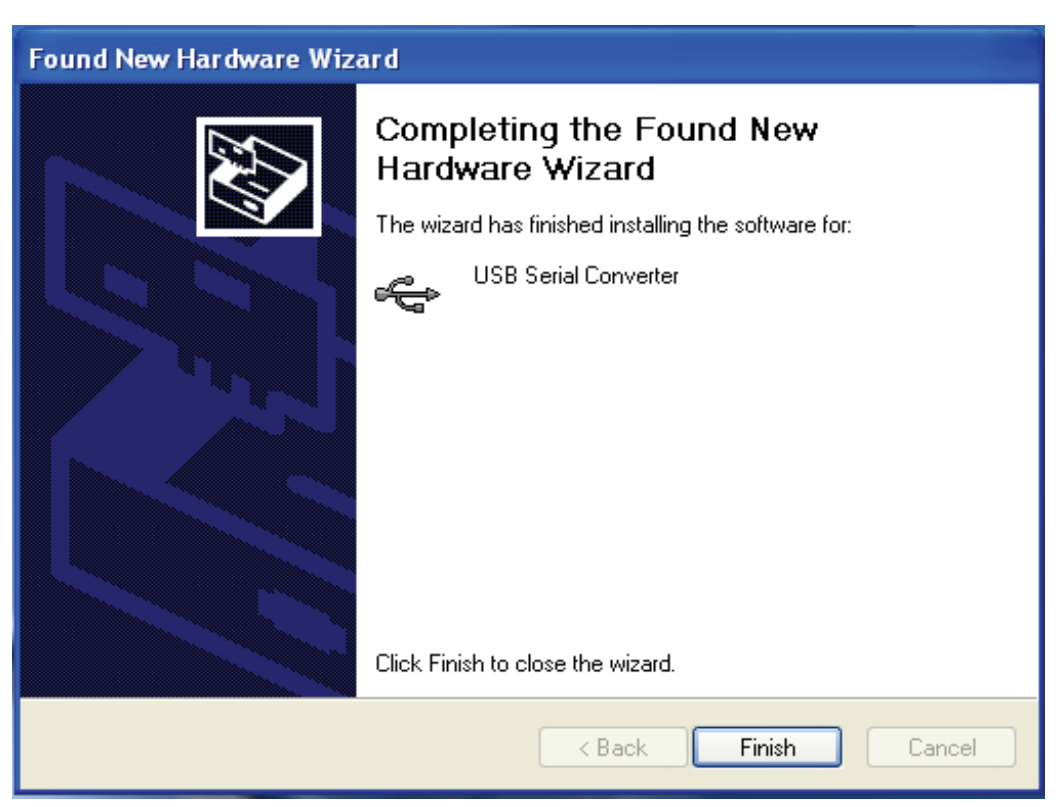

Adım 9: Sihirbazı kapatmak için "Son" düğmesini tıklatın.

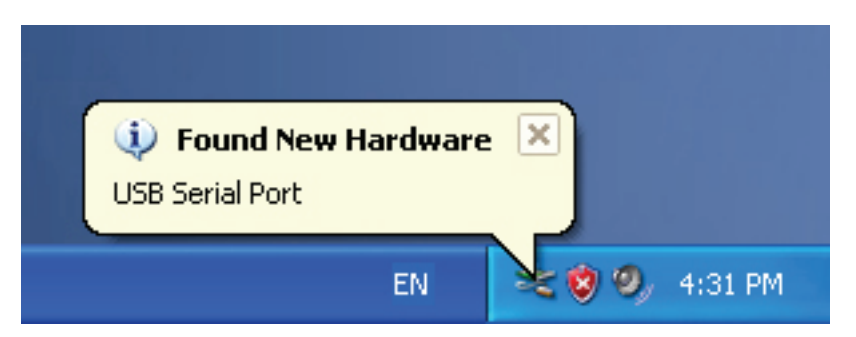

Adım 10: Yeni bilgisayar bağlantı noktasını bulun.

| Found New Hardware Wiza | ard                                                                                                    |
|-------------------------|----------------------------------------------------------------------------------------------------|
|                         | Welcome to the Found New<br>Hardware Wizard         Windows will search for current and updated software by<br>looking on your computer, on the hardware installation CD, or on<br>the Windows Update Web site (with your permission).         Online privacy information         Can Windows connect to Windows Update to search for<br>software?         Yes, this time only         Yes, now and every time I connect a device         No, not this time |
|                         | < Back Next > Cancel                                                                                                    |

Adım 11: "Hayır, şimdi değil" seçeneğini seçin, devam etmek için "İleri" düğmesini tıklatın.

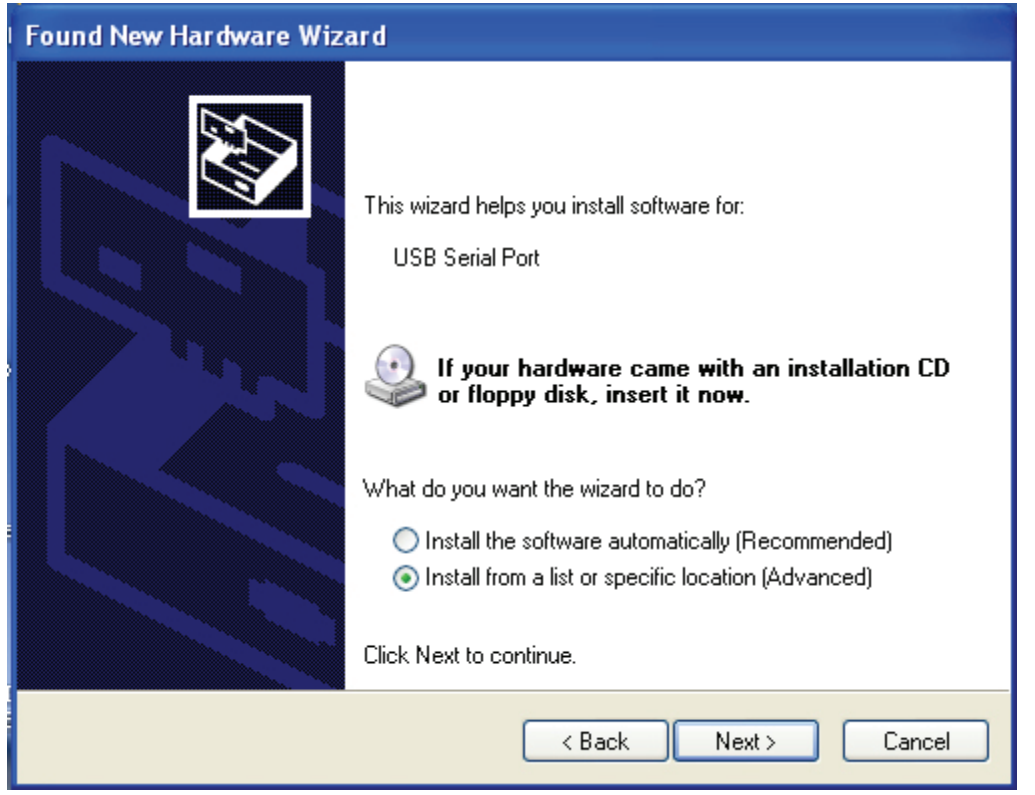

Adım 12: "Bir listeden veya belirli bir konumdan kur (Gelişmiş)" seçeneğini seçin, devam etmek için "İleri" düğmesini tıklatın.

| Found New Hardware Wizard                                                                                                    |
|----------------------------------------------------------------------------------------------------|
| Please choose your search and installation options.                                                                                                    |
| <ul> <li>Search for the best driver in these locations.</li> </ul>                                                                                             |
| Use the check boxes below to limit or expand the default search, which includes local<br>paths and removable media. The best driver found will be installed.   |
| Search removable media (floppy, CD-ROM)                                                                                                    |
| Include this location in the search:                                                                                                    |
| i:\ Browse                                                                                                    |
| O Don't search. I will choose the driver to install.                                                                                                    |
| Choose this option to select the device driver from a list. Windows does not guarantee that<br>the driver you choose will be the best match for your hardware. |
|                                                                                                    |
| < Back Next > Cancel                                                                                                    |

Adım 13: "Çıkarılabilir ortam (disket, CD-ROM...) ara" seçeneğini seçin, devam etmek için "İleri" seçeneğini tıklatın.

| Found New H | Hardware Wizard              |
|-------------|------------------------------|
| Please wa   | it while the wizard searches |
| 2           | USB Serial Port              |
|             | <pre></pre>                  |

Adım 14: CD içindeki ilgili sürücüyü otomatik arayın.

| Found New Hardware Wizard                                                          |
|------------------------------------------------------------------------------------|
| Please select the best match for your hardware from the list below.                |
| USB Serial Port                                                                    |
| Description Version Manufacturer Location                                          |
| 📑 USB Serial Port 2.2.4.0 FTDI i:\usb 2.0 to rs232 converter\win200                |
| USB Serial Port 2.2.4.0 FTDI i:\usb 2.0 to rs232 cable\win2000_xr                  |
|                                                                                    |
| This driver is digitally signed.<br><u>Tell me why driver signing is important</u> |
|                                                                                    |

Adım 15: Ürününüz için sürücü tipinin birini seçin, devam etmek için "İleri" düğmesini tıklatın.

| Found New Hardware V  | /izard                   |            |        |        |
|-----------------------|--------------------------|------------|--------|--------|
| Please wait while the | wizard installs the      | e software |        |        |
| JUSB Serial F         | Port                     |            |        |        |
| FTLang<br>To C:\V     | .dll<br>/INDOWS\system32 |            |        |        |
|                       |                          | < Back     | Next > | Cancel |

Adım 16: Sihirbaz, kurulumu ve dosyayı sisteminize kopyalamayı başlatmıştır.

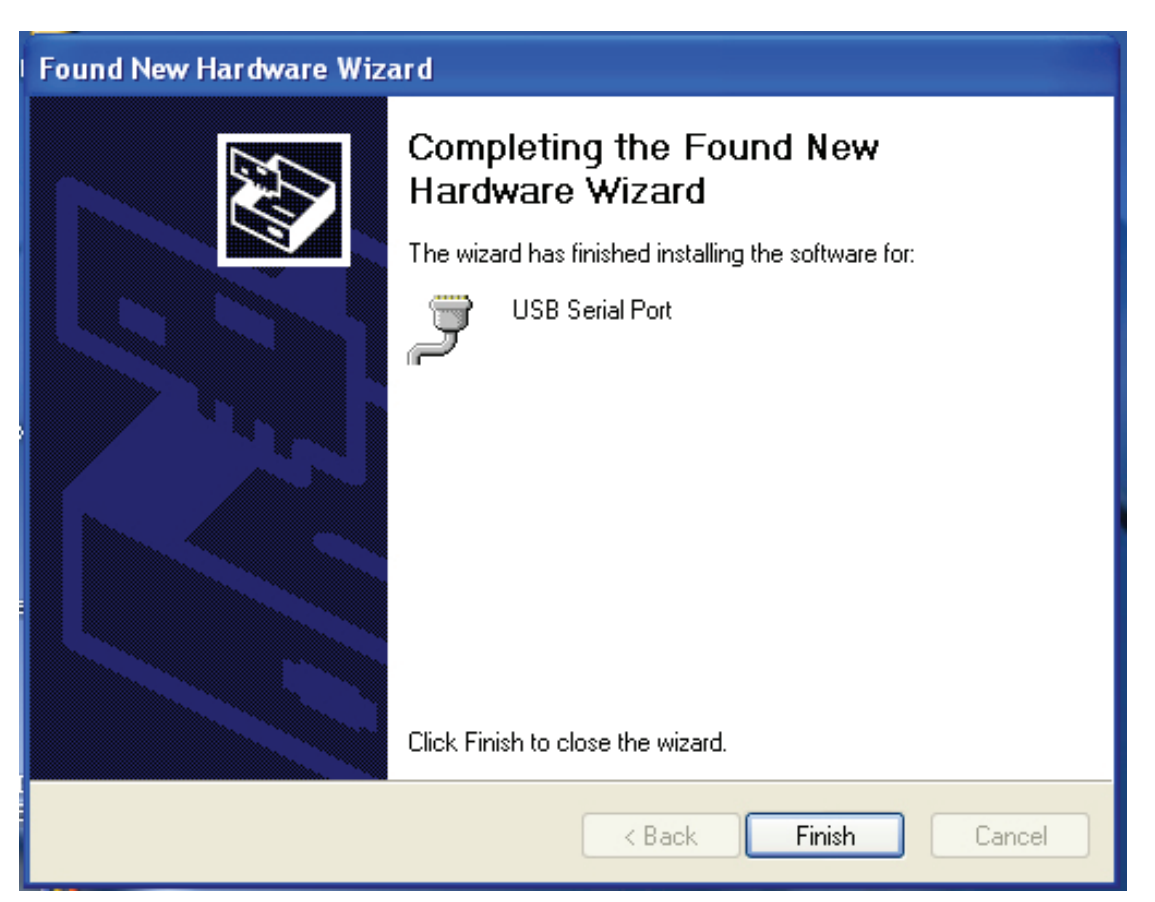

Adım 17: Kurulum tamamlanmıştır, sihirbazı kapatmak için "Son" düğmesini tıklatın.

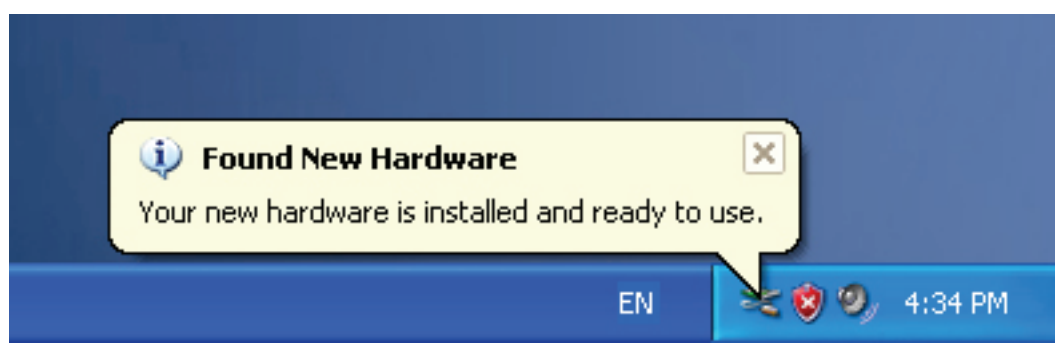

Adım 18: Yeni donanımınız kurulmuştur ve kullanıma hazırdır.

| My Docum         | ents                                                    |  |
|------------------|---------------------------------------------------------|--|
|                  |                                                         |  |
| My Comp          | <b>Open</b><br>Explore<br>Search                        |  |
| My Netu<br>Place | Manage<br>Map Network Drive<br>Disconnect Network Drive |  |
| Recycle          | Create Shortcut<br>Delete<br>Rename                     |  |
| ALC: NO          | Properties                                              |  |

Adım 19: Yeni donanımınızı görmek isterseniz, "Bilgisayarım" öğesini sağ tıklatın, ardından "Özellikler" öğesini tıklatın.

| Syster                       | m Restore                                                                                                    | Automa                                                                                               | tic Updates                                                                                            | Remote                                                             |
|------------------------------|----------------------------------------------------------------------------------------------------|----------------------------------------------------------------------------------------------------|----------------------------------------------------------------------------------------------------|--------------------------------------------------------------------|
| General                      | Compu                                                                                                    | uter Name                                                                                            | Hardware                                                                                               | Advanced                                                           |
| Device                       | Manager                                                                                                    |                                                                                                    |                                                                                                    |                                                                    |
| X                            | The Device M<br>on your compu<br>properties of a                                                                  | anager lists all l<br>iter. Use the De<br>ny device.                                                 | he hardware devic<br>evice Manager to (                                                                | ces installed<br>change the                                        |
|                              |                                                                                                    | (                                                                                                    | Device N                                                                                               | lanager                                                            |
|                              |                                                                                                    |                                                                                                    |                                                                                                    |                                                                    |
| Drivers                      |                                                                                                    |                                                                                                    |                                                                                                    |                                                                    |
| Drivers                      | Driving Signing<br>compatible with<br>how Windows                                                                 | g lets you make<br>h Windows, Wi<br>connects to W                                                    | sure that installed<br>ndows Update lets<br>indows Update fo                                           | drivers are<br>s you set up<br>r drivers.                          |
| Drivers                      | Driving Signing<br>compatible with<br>how Windows<br>Driver S                                                     | g lets you make<br>h Windows, Wi<br>connects to W<br>Bigning                                         | sure that installed<br>ndows Update lets<br>indows Update fo<br>Windows                                | drivers are<br>s you set up<br>r drivers.<br>Update                |
| Drivers                      | Driving Signing<br>compatible with<br>how Windows<br>Driver S                                                     | g lets you make<br>h Windows, Wi<br>connects to W<br>Bigning                                         | sure that installed<br>ndows Update lets<br>indows Update fo<br>Windows                                | drivers are<br>s you set up<br>r drivers.<br>Update                |
| Drivers<br>Drivers<br>Hardwa | Driving Signing<br>compatible with<br>how Windows<br>Driver S<br>re Profiles<br>Hardware profi<br>different hardw | g lets you make<br>h Windows. Wi<br>connects to W<br>Bigning<br>iles provide a w<br>vare configurati | sure that installed<br>ndows Update lets<br>indows Update fo<br>Windows<br>ay for you to set u<br>ons. | drivers are<br>s you set up<br>r drivers.<br>Update<br>p and store |

Adım 20: "Sistem Özellikleri" arayüzündeki "Donanım" bölümü içinden "Aygıt Yöneticisi" seçeneğini seçin, tıklatın, bilgisayarınızda kurulu donanım aygıtlarını görebileceksiniz, lütfen aşağıdaki şemaya bakınız:

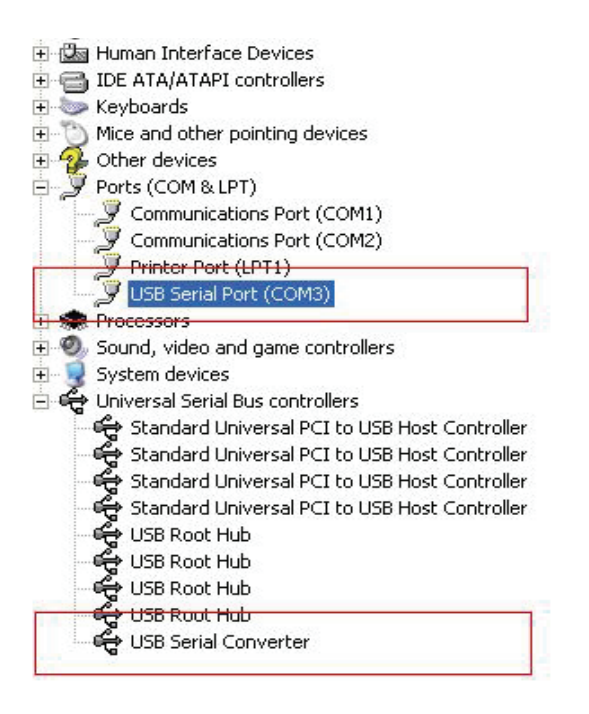

Adım 21: Kurulum tamamlanmıştır.

#### Notlar:

Kurulum tamamlandıktan sonra, "Aygıt Yöneticisi" içinde "USB Seri Dönüştürücü" seçeneğini görebiliyorsanız ancak "USB Seri Bağlantı Noktası (COM3)" seçeneğini göremiyorsanız, lütfen aşağıdaki adımlara devam edin.

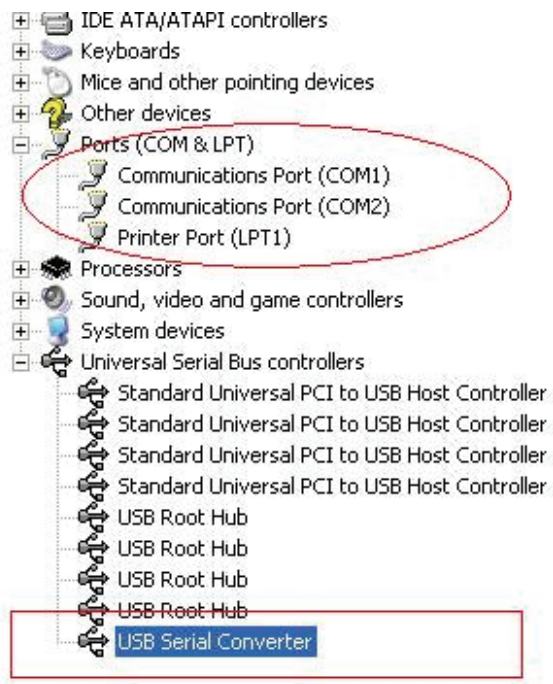

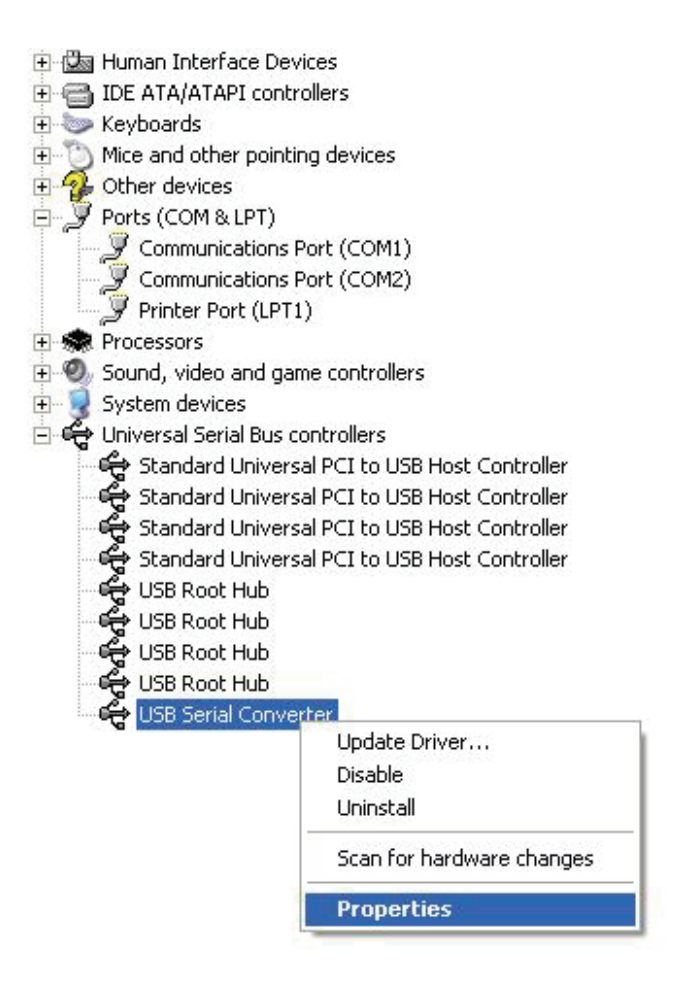

Adım A: "USB Seri Dönüştürücü" seçeneğini sağ tıklatın, ardından "Özellikler" seçeneğini tıklatın.

| USB Seri   | al Convert | er Properties                                           | ? 🔀  |
|------------|------------|---------------------------------------------------------|------|
| General    | Advanced   | Power Management Driver                                 |      |
| Cor<br>Use | USB Serial | Converter<br>is to override normal device configuration |      |
|            |            | OK Cancel                                               | Help |

Adım B: "Gelişmiş" bölümü içinden "VCP Yükle" seçeneğini seçin, "TAMAM" düğmesini tıklatın.

Adım C: USB TO RS232'yi bilgisayarınızdan çıkartın. Aygıtı bilgisayarınızdaki eski bir USB bağlantı noktasına tekrar takın, şimdi normal çalışması lazım, lütfen aşağıdaki şemaya bakınız:

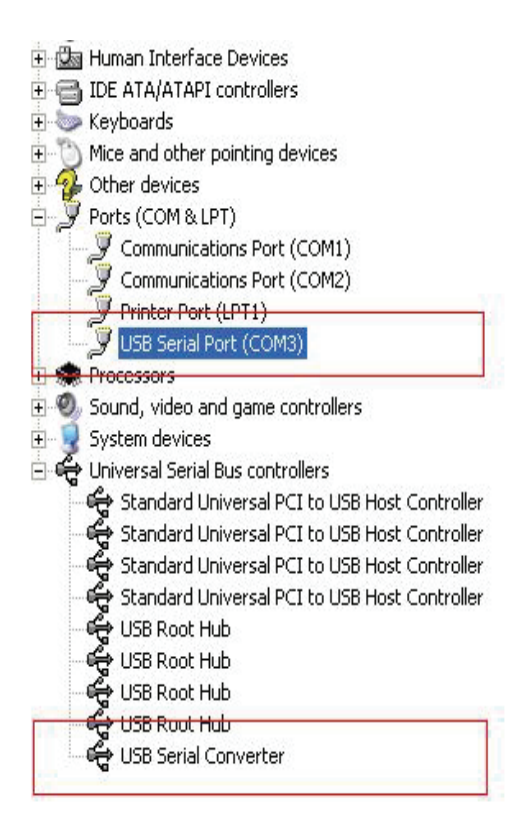

Tebrikler, kurulum başarılı.

### Sürücüyü Kaldırma

1 · Bu ürünün sürücülerini açın, lütfen aşağıdaki şemaya bakınız:

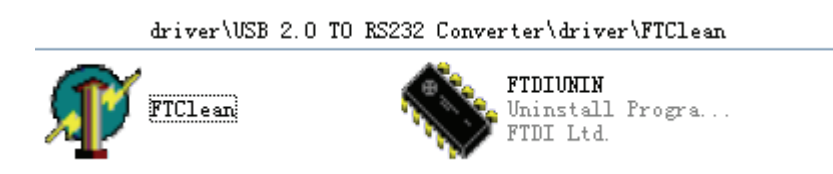

2, "FTClen.exe" seçeneğini çift tıklatın, aşağıdaki arayüz belirecektir

| 🐠 FTDI Clean Utility V1.0 | _ ×          |
|---------------------------|--------------|
| <b>FTDI</b><br>Chip       |              |
| VID (Hex)                 | Clean Sustem |
| PID (Hex)                 | Exit         |
| Status: Ready             |              |

3, "Sistemi Temizle" düğmesini tıklatın, aşağıdaki arayüz belirecektir :

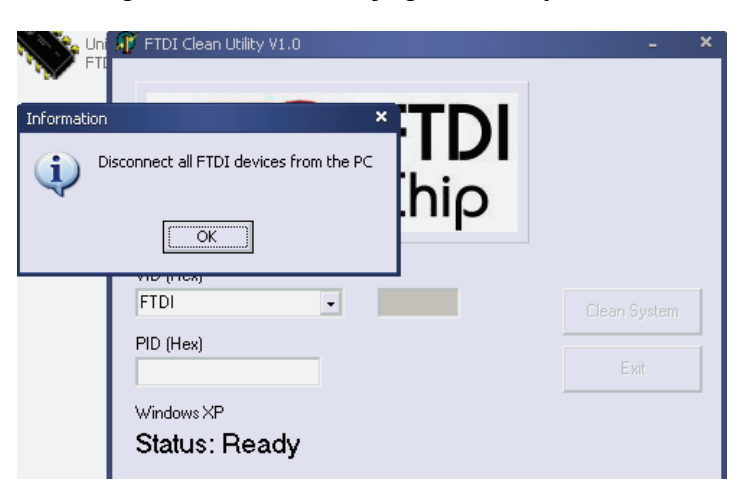

4 · USB 2.0 To rs232 aygıtını bilgisayarınızdan çıkarın, "Tamam" düğmesini tıklatın, aşağıdaki arayüz belirecektir, ardından "Evet" düğmesini tıklatın.

| FTI                                                                                            | - ×          |
|------------------------------------------------------------------------------------------------|--------------|
| Confirm                                                                                        | ×            |
| You are about to uninstall all FTDI drivers for VID 0x0403 and all<br>Do you want to continue? | PIDs.        |
| <u>∐⊻es</u> <u>N</u> o                                                                         |              |
| FTDI -                                                                                         | Clean System |
| PID (Hex)                                                                                      | Exit         |
| Windows XP                                                                                     |              |
| Status: Ready                                                                                  |              |

5, sürücüyü kaldırmak için lütfen "Hayır" düğmesini tıklatın.

|         | 🐠 FTDI Clean Utility V1.0                 | - >          |
|---------|-------------------------------------------|--------------|
| Confirm | ×TDI                                      |              |
| 2 Do    | you want to cancel driver uninstallation? |              |
|         | FTDI                                      | Clean System |
|         | PID (Hex)                                 | Exit         |
|         | Windows XP<br>Status: Ready               |              |

6, Kaldırma tamamlandığında kaldırma uygulamasını sonlandırmak için lütfen "Çık" düğmesini tıklatın.

| 🌾 FTDI Clean Utility V1.0                    |      | × |
|----------------------------------------------|------|---|
| <b>FTDI</b><br>Chip                          |      |   |
| VID (Hex)                                    |      |   |
| PID (Hex)                                    | Exit |   |
| Windows XP<br>Status: System clean completed |      |   |